# GUIDE UTILISATION DU PORTAIL DES AIDES POUR LES ETABLISSEMENTS DE FORMATION

Avril 2024

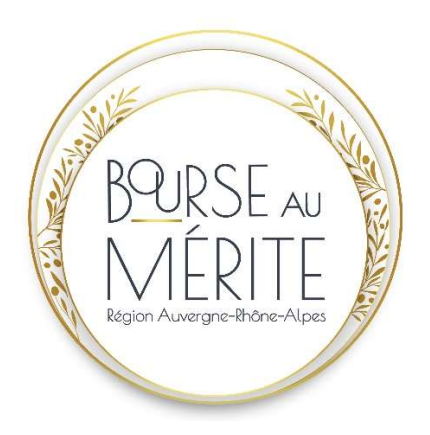

# Table des matières

| I – Connexion à l'outil                                                | 3  |
|------------------------------------------------------------------------|----|
| II - Création d'un compte                                              | 4  |
| III – Connexion si compte déjà créé                                    | 7  |
| IV – Déposer une candidature                                           | 9  |
| V – Dossier en cours de constitution                                   | 24 |
| VI – Retourner sur l'outil pour déposer le diplôme obtenu par le jeune | 25 |

## <u>I – Connexion à l'outil</u>

Adresse de connexion au Portail des aides pour la bourse au mérite + :

https://aides.auvergnerhonealpes.fr/aides/#/crauraprod/connecte/MERITEPLU S/depot/simple

| 🖽 tspace trageri 🛛 🗶 🕂                    |                                                         |                                                    |                                                                                                    |                        |       | -       | a         | ×   |
|-------------------------------------------|---------------------------------------------------------|----------------------------------------------------|----------------------------------------------------------------------------------------------------|------------------------|-------|---------|-----------|-----|
| é -> O   B manantemplandrison             | management/mana demandeurs autologis/industria https:// | CPSCFerroramente engeload (PSCFerringTSCF) en e ef | n there we will have been the transmission of the many particular probability of a                                                                                                    | lemande sidestid 🛄 🕇   | k   = | N       | Ô         |     |
| La Région<br>Auvergne Rhor<br>Espace Usag | ∙Alpas<br>IfS                                           | <b>4</b> 1<br><b>5</b>                             | Bienvenue<br>Connectes sou à autre espace enyonnel<br>Connecteon<br>Connecteon<br>Conne | × )<br>In coloradist ≪ |       |         |           |     |
| Mentions légales   Alde sur le site       |                                                         |                                                    |                                                                                                    |                        |       |         | 10015 - 2 | 919 |
| Flection ber sur le web et dans Windows   | 🗠 📄 🗰 🐢 💋 🗐 🗃 🧕                                         | 0 3                                                |                                                                                                    |                        | 0.05  | 1 44 18 | 010391    |     |

Vous allez dès à présent pouvoir remplir le dossier de candidature du jeune que vous souhaitez proposer à la Bourse au mérite+. Si vous avez 2 jeunes, la création d'un seul compte suffit mais ensuite il faudra une fois la première demande transmise, déposer une nouvelle demande.

#### Avant de commencer, pensez à vous munir des pièces justificatives suivantes :

- Pièces obligatoires :
  - RIB du jeune bénéficiaire. Le RIB doit être le RIB d'un compte courant français au nom du jeune proposé
  - Autorisation parentale de percevoir la bourse (si jeune mineur à la date de la demande, formulaire à télécharger en ligne sur le portail des aides)
  - Attestation à l'utilisation des données personnelles du jeune faites par la Région (formulaire à télécharger en ligne sur le portail des aides).
- Pièces facultatives :
  - Tout document venant à l'appui de la candidature du jeune
  - Tout élément étayant la recommandation faite par l'établissement de formation.

Pour vous connecter, deux possibilités :

- Si vous avez déjà créé un compte les années précédentes allez directement à la page 7
- Si c'est la première fois que vous vous connectez, suivre la procédure suivante.

## II - Création d'un compte

| s'agit de<br>noce∪rages ×<br>→ ℃ A | Vous pouvez mettre ce d<br>l'identifiant et du mot de<br>de caractères indiqués.                                                            | que vous souhaitez au nive<br>e passe mais dans le respe                                                                                                    | au de<br>ct du nombre                                                                                                    | nt courre partial depict domandie anteolofi 🔟 🛧   🛛                                             | - ¤<br>⊖ N = |
|------------------------------------|----------------------------------------------------------------------------------------------------|----------------------------------------------------------------------------------------------------|----------------------------------------------------------------------------------------------------|-------------------------------------------------------------------------------------------------|--------------|
|                                    | <u>Attention</u> : Pensez à cor<br>identifiant et votre mot<br>l'avancement de la cand                                                      | nserver avec précaution vo<br>de passe. Ils vous serviront<br>idature et à déposer le rele                                                                                                    | tre<br>tà suivre<br>evé de notes                                                                                                    |                                                                                                 |              |
|                                    | obtenu par le jeune dès                                                                                                    | que vous l'aurez en votre                                                                                                    | possession.                                                                                                    |                                                                                                 |              |
|                                    |                                                                                                    |                                                                                                    | jonn<br>8 Percenter                                                                                                    | eL.                                                                                             |              |
| 2                                  | 🔨 La Région                                                                                                    | A Disertant of the                                                                                                    |                                                                                                    |                                                                                                 |              |
|                                    | Auvergne-Rhöne-Alpes                                                                                                    | A Mot de passe                                                                                                    | and water-second particular                                                                                                    |                                                                                                 |              |
|                                    | Espace Usagers                                                                                                    |                                                                                                    |                                                                                                    | Se convecter 🔿                                                                                  |              |
|                                    |                                                                                                    |                                                                                                    | A Récupéros mu Informations de conse<br>Créa un compte                                                                                                    | sion                                                                                            |              |
|                                    |                                                                                                    |                                                                                                    | Se Criter un compta                                                                                                    | r                                                                                               |              |
|                                    |                                                                                                    |                                                                                                    |                                                                                                    | 🔪 Cliquez sur « Cré                                                                             | er           |
|                                    |                                                                                                    |                                                                                                    |                                                                                                    | un compte »                                                                                     |              |
|                                    |                                                                                                    |                                                                                                    |                                                                                                    | •                                                                                               |              |
|                                    |                                                                                                    |                                                                                                    |                                                                                                    |                                                                                                 |              |
| a an exertie modinal filer mon     | -menuperant // reure-demendered ar Wescourt-mention/redirection/http://di                                                                   | Not Stream and the marine of the Stream and the Stream and the Str                                                                                                    |                                                                                                    |                                                                                                 | MGD          |
|                                    | i dans Windows 🛛 🔁 📄 🧔 🔞                                                                                                    | 🗐 📾 💽 🔊 📾                                                                                                    |                                                                                                    | A.A.                                                                                            | TD 40 🛤 🕫    |
| hardenner jame artiret             |                                                                                                    |                                                                                                    |                                                                                                    |                                                                                                 |              |
| elikaews X +                       |                                                                                                    |                                                                                                    |                                                                                                    | -                                                                                               | - A X        |
| ce Usagers × +<br>→ O   A crass    | anteerte <b>nycloud f</b> eateant-eantagenent/cours-demande.ac/in/Rocon                                                                     | ett-création?h nSi ectTo=https:%27%2Ferenzeiecette.mgchaut b%2Feder627%22%                                                                                                    | 2fecaurah.4fecauleit.9637dadhidaudh8falectueilBjort                                                                                                    | -<br>Copylet-sinuck-partial depot denser $\left[ \prod {\rm sc} {\rm sc}  ight] \; \equiv \; 2$ | a x<br>4 Q   |
| e Ulages × +<br>→ O A cina         | estevente <b>ngeloud fr</b> átcount-mainagentent/vosaci-demander.ac/iw/%pices                                                               | rs, crostion?/milestTo=https?827982Feanureconte.mgsfourt 8482Feader882798294                                                                                                    | Traanah Traanah Traansk Straak beer die Traansk Straak die Straak beer die Straak beer die Straak beer die Stra<br>Créez votre compte.                                                                                                    | -<br>Gregiet ennes partal depot denner 🛄 🛠   😑 👂                                                | - a x<br>4 ۵ |
| ce Usagers × +<br>→ O A craw       | caireette <b>ngcloud f</b> raccount-management/vosuri-demander.st/iw/7.jocm                                                                 | ert caration/PreSit ectTo-https:/SUTHUPPeneurarecente.mgdbaut 8442PadeckOP442P4                                                                                                    | arcaansarcaactastatabboadkaraacseitijet                                                                                                    | - Consist entre partal depot denter 🔟 🛠 📔 🚍                                                     | a x<br>4 0   |
| ze Ukagers × +<br>→ Ο   Α σπασ     | exercente <b>ngeboud</b> friatezoart eranagement/voous-demander.or/w/P/zecon                                                                | et credioit/resirectfo=https:/S279276z94ensurecetts.regelout /Htt2Fodes/S2794294                                                                                                    | Travak Travects Travecask Travelager                                                                                                    | -<br>Gregiet dance potal depot denar (III ☆   = 2                                               | - a x<br>4 0 |
| e Utagers × +<br>→ O   A crea      | arente agdoud fe innon e ratagemetionous-devande activity to es<br>Tous les champs<br>suivants sont à                                       | et cristion/hisiesc10=https:5276274caseseconts.regional 8427ades6274224                                                                                                    | Trearabitenetistitudenedititaeneliijet<br>Créez votre compte.                                                                                                    | opejar anaci partal depor demar () 🗶 😑 2                                                        | а ×          |
| æUtagørs × ±<br>→ O   Α chan       | areette <b>Agabad f</b> iaccaut + congress() vous-denarde active <b>V</b> iacca<br>Tous les champs<br>suivants sont à<br>remplir            | et catalon/husbectTo=https:02762Ferenzeecette.regebaat bH2Feder6274229<br>• Vos Informations de connexion<br>dearthere *<br>Mot de passe *                                                                                                    | Traevistonetistitableedkitecuelkjed                                                                                                    | Gyejer enser partal depot denar (III 🛠   = 2                                                    | α x          |
| eUtages × +<br>→ ○   A cau         | areorte ngdaud fractauet en ngeneet vouus-demanders (volk zoom<br>Tous les champs<br>suivants sont à<br>remplir                             | et cristionitresi ectio-intro-ScritzFereurecette regebuit i Hit2Fodecis274/224<br>• Vos informations de connexion<br>identifient *<br>Mot de passe *<br>Confirmation du mot de passe *                                                                                                    | 27caarah 7conecto 37faa Noord N Facuri Bard                                                                                                    | - Spepiel dawai partal depot denter () 🗶 📄 💈                                                    | a x          |
| e Utages × +<br>→ O A char<br>E    | areorte ngdaud fräccaust vonagenen (torsus-demander activity) oce                                                                           | et cristion/holesche-https:///interferenzeeonte.regional bits2Fadeo8279229<br>• Vos Informations de connexion<br>dernhant *<br>Mot de passe *<br>. Confirmation du mot de passe *                                                                                                    | Trearait Treased STRAME and ATAcuel Bjort                                                                                                    | opejar - maxa parat depor demar ( ) $\dot{\chi}$ = 2                                            | a x          |
| æUtagøs × ±<br>→ O A com           | arecette <b>Agadoud f</b> i account reanagement voous- demander active Vacence<br>Touss less champs<br>suivants sont à<br>remplir           | et cristionitrischectfonktry-0276276276resseecents negebaat 344276 dec62746274<br>• Vos Informations de connexion<br>denthiese *<br>Mot de passe *<br>Confirmation du mot de passe *<br>• Vos Informations personnelles<br>Cuité *                                                                                                    | Transformerts STrasbaue (N.Facuel Ajeri<br>Créez votre compte.                                                                                                    | Seejer energi partal depot denar (III 🛠 ) = 2                                                   | α x          |
| e Usages × +<br>→ O   A com<br>E   | arecette nigdaud fractaust eranagement vouus- demander active Vaccen<br>Tous les champs<br>suivants sont à<br>remplir                       | et creation/heliedTe-http:/SCHICT/creasesecrite.regiburt IHICTedec6274629<br>• Vos Informations de connexion<br>identifient *<br>Mot de passe *<br>Confirmation du mot de passe *<br>• Vos Informations personnelles<br>Cuité *<br>Non *                                                                                                    | Treasant Treasect Status beautit Treased by the second by the second by           | Gregori danar () $ \Rightarrow 2$                                                               | a x          |
| æUsages × ±<br>→ ○   Α στασ<br>(Δ  | ereerte ngebud franzeist erenagenen Unsues demander activity Foren<br>Tous les champs<br>suivants sont à<br>remplir                         | et creation/redirection-https://JTMLTPressureconts.regelout IPALTedes/LTMLTPressureconts.regelout IPALTedes/LTMLTPressureconts.regelout IPALTedes/                                                                                                    | Trearak Treased STRAMENAN ACCORDENSION                                                                                                    | opejari-amaci-partal depot demar () $\dot{K}$ = 2                                               | a x          |
| a Utagers ×<br>→ O A cras          | areerte ngdaud fräccuus - ennagenen (trous - denander active/totens<br>Tous les champs<br>suivants sont à<br>remplir                        | et creation/hedrectfo=https://creativescents.ngsfoad bH2Fader6574624<br>. Vos Informations de connexion<br>dierriters *<br>Mot de passe *<br>. Vos Information du mot de passe *<br>. Vos Informations personnelles<br>. Cuitté *<br>. Non *<br>. Piànom *                                                                                                    | Créez votre compte.                                                                                                    | -<br>Syepist-anno: patal depot denor (□ ☆ ) = 2                                                 | . a x        |
| te Utagers ×<br>→ ○   A crass      | arecerte nigdaad f. accourt e anagement voorse demander active Voorse<br>Tours less champs<br>suivants sont à<br>remplir                    | et catalonitadent la la la constante en la la catalonitade de 2004.200<br>et catalonitade de la constante de connexion<br>de anter et<br>Mot de passe et<br>Confirmation du mot de passe e<br>Confirmation spesonnelles<br>Cuité e<br>Non e<br>Prison e<br>Adresse Bettronique e                                                                                                    | Trear as Storments STreak and A Treak disjoint<br>Créez votre compte.                                                                                                    |                                                                                                 | α x          |
| e Usages × ∔<br>⇒ O 6 cma          | areerte ngdaad f. accust eringenent voues demande active Vareer<br>Tous les champs<br>suivants sont à<br>remplir                            | et crationitradied.Tie-http:/SCHICTEresureconte.regibuit IASCPadec6274629<br>. Vos informations de connexion<br>. identifiant *<br>. Mot de passe *<br>. Confirmation du mot de passe *<br>. Confirmation gersonnelles<br>. Vos informations personnelles<br>. Non *<br>. Primor *<br>. Adresse dectromique *                                                                                                    | Treasant Treasectors Treastered NTreased NTreased NTReased NTReased NTRe<br>NTREAsed NTREased NTREased NTREased NTREased NTREased NTREased NTREased NTREased NTREased NTREased NTREased NTRe<br>NTREased NTREased NTREased NTREased NTREased NTREased NTREased NTREased NTREased NTREased NTREased NTREased NTRE<br>NTREased N |                                                                                                 | α x          |
| ce Usages ×<br>→ ○ 6 cnai          | Tous les champs<br>suivants sont à<br>remplir                                                                                               | et creation/hadrectTe-https://JTHETPensueeconte.negdourd bHETPadec62746274<br>identified +<br>identified +<br>Mot de passe +<br>Confirmation du mot de passe +<br>Confirmation du mot de passe +<br>Confirmation du mot de passe +<br>Confirmation de l'adresse électronique +                                                                                                    | Trearak Treased STRAMENAN ACCORDENSITY AND ACCORDENSITY AND ACCORDENSITY ACCORDENSITY A          |                                                                                                 | α x          |
| ce Usages ×<br>→ O 6 cras          | arecerte ngebauf franzaute eranagement torsause demander active/typerent<br>Tous les champs<br>suivants sont à<br>remplir<br>Espace Usagers | et creation tradie d'he https: 507/607 Ferenene conte regeloard in 607 ader6607 400 24<br>de criterio et la contexion<br>de criterio et la contexion<br>de criterio et la contexion<br>de criterio et la contexion<br>de criterio et la contexion<br>contexion<br>de contexion<br>de la contexion<br>de la contexion<br>de l | Trosento Trosecto STR abbeach Trouvel bjert                                                                                                    | opejari-emura-partak deport deman () $\dot{\mathbf{x}}$ = 2                                     | . a x        |
| te Utagers ×<br>→ ○   A cran       | areerte ngdaud fräccuus - enagenen (trous - denanders (tw/taken<br>Tous les champs<br>suivants sont à<br>remplir                            | et cristion/heleschie-hitge/Schistifensuseconturgedout bits2 adversaria 24<br>et cristion/heleschie-hitge/Schistifensuseconturgedout bits2 adversaria 24<br>deentieret *<br>Met de parse *<br>Confirmation du mot de parse *<br>Collicé *<br>Non *<br>Peinom *<br>Adresse électronique *                                                                                                    | Trearak Stenaeth STRabbaudh Treasel Bjørt                                                                                                    | Spejar emera partal depor deror () $\dot{K}$ = 2                                                | α x          |
|                                    | areerte ngebacht account ennagement voorse demanderse voor Account<br>Tours less champs<br>suivants sont à<br>remplir<br>Espace Usagers     | et creation/hadied.Tin-http:/SCHILT/ensurecosts.rugdbail bHLTradec6274629<br>identifiest *<br>Motice passe *<br>Confirmation du motide passe *<br>Confirmation personnelles<br>Culité *<br>Non *<br>Prinorr *<br>Adresse électronique *                                                                                                    | Trear as Storments Statushous Historical Historical Historica                                                                                                    | Gregier entwork partal deport dentar () 🔆 📄 🖄                                                   | α x          |
|                                    | areorte ngdaud fractauet ennagement vouus- demanderse voue voue<br>Tous les champs<br>suivants sont à<br>remplir                            | et creation tradie d'hier hittige 45.074.074 conserve onte registrant d'hist d'arde cist 274.074<br>identification<br>de confirmation de connexion<br>de confirmation du mot de passe *<br>Confirmation du mot de passe *<br>Cuillé *<br>Non *<br>Prénom *<br>Adresse électronique *                                                                                                    | Trearabilitzate de la filo de la della de la della de la della de la della della d                                                                                                    | Coregise entrues partial deport denors III 🔆 = 5                                                | σ x          |
| ee Usagers ×<br>→ ○ 6 traa         | arecette nigdaud fractause erenageneet totause demander active/totause<br>Totus less champs<br>suivants sont à<br>remplir<br>Espace Usagers | et creation/hadrectifie-hittpe-52796274neuerecente regeloud bits27ader62796274<br>identifiant *<br>identifiant *<br>Mot de passe *<br>Confirmation du mot de passe *<br>Confirmation du mot de passe *<br>Confirmation du mot de passe *<br>Confirmation du mot de passe *<br>Confirmation du mot de passe *<br>Confirmation de l'adresse & etcuronique *                                                                                                    | TrearablicensectorStructuredNotescolliped                                                                                                    | orepier ennes partal depot denor (                                                              | - а х<br>4 🛆 |

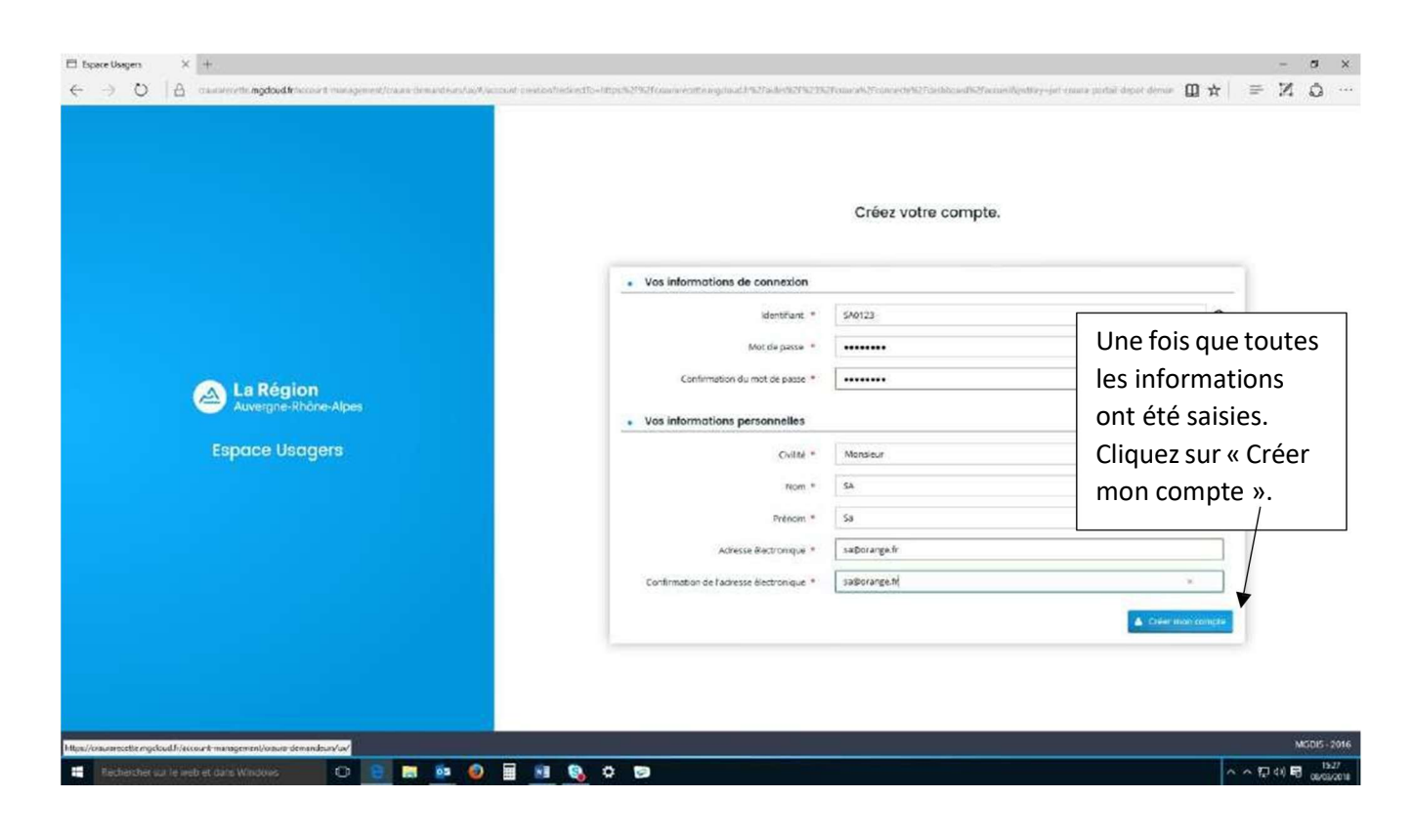

| 🖾 Espace Usagers 🛛 🗶 🕂                                                  |                                                                                                    |                         | 2 2                 |
|-------------------------------------------------------------------------|----------------------------------------------------------------------------------------------------|-------------------------|---------------------|
| ← → Q   A conserverite mgdous/transcont menapement/trause devendeurs.te | eth account a cast or indirection international associate reproduction of addeds 25 Kol (causer) of converted or indirection international converted or international converted or i | tai decot demar 🔟 🕁 📄 🛛 | 4                   |
| La Région<br>Auvergne-Rhône-Alpes<br>Espace Usagers                     | Créez votre compte. <sup>•</sup> Valdation Votre demande de creation de centrate est enregistrée. Vous allez recever un cournel ann etactuer votre cempte. Vous devez recevoir à l'adresse électronique que vous avez communiquée un                                                                                                    | Loran de con            | nexion 40           |
| http://www.enetto.org/dou/fi/woount-onei-operant/locaue-demanckeu/ku/   | lien pour activer votre<br>compte.                                                                                                    |                         | 5DI5 - 2014<br>1528 |

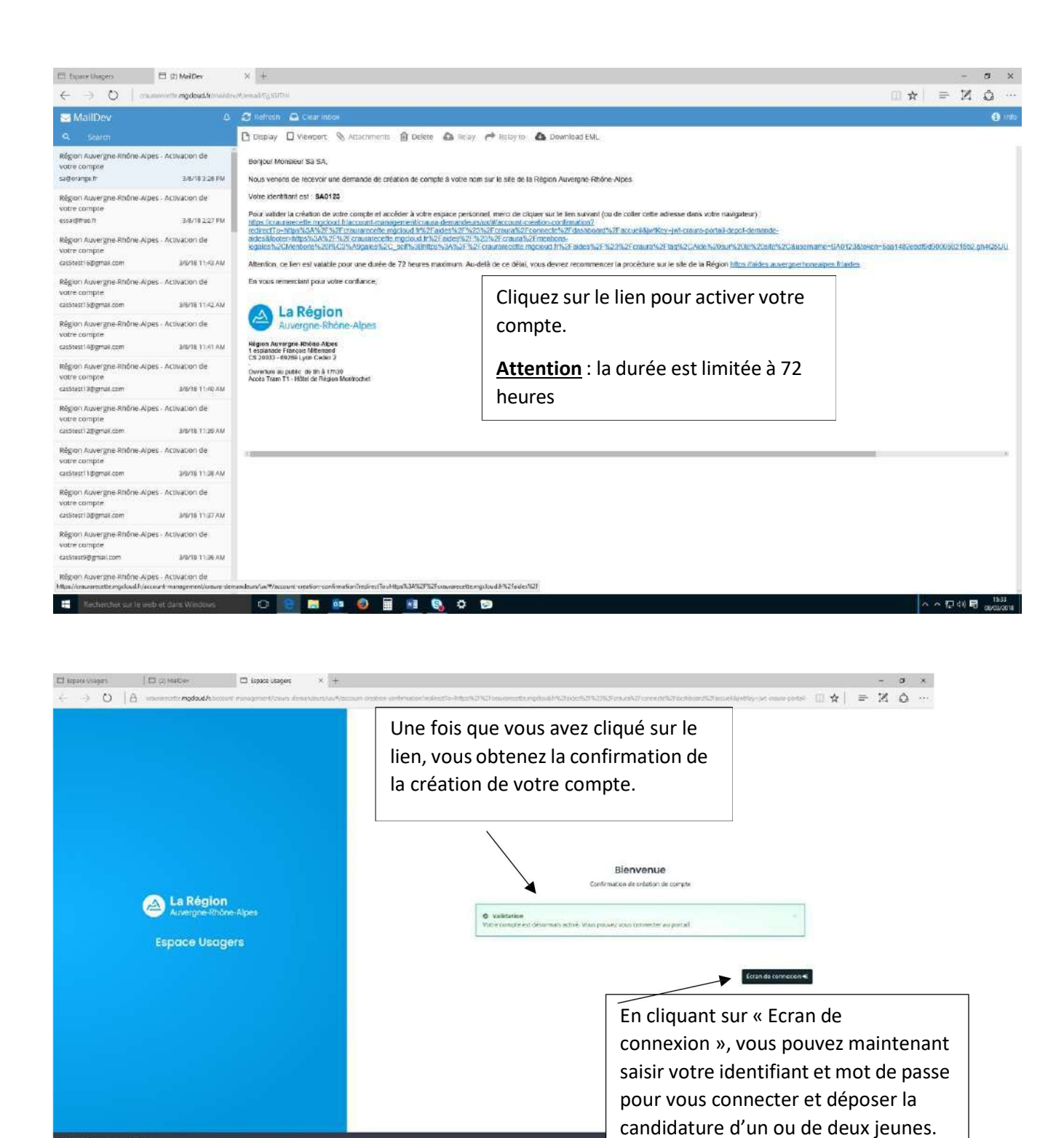

🗰 Techercheraurki webiet daes Wisdowi. 💷 🙋 📑 💀 🚳 📓 📾 🗞 🗘 😂

6

~ ~ () () () () ()

## III – Connexion si compte déjà créé

#### AVERTISSEMENT lors de votre connexion en ligne sur la plateforme du Portail des Aides

#### Pour les établissements privés,

C'est votre OGEC qui dispose d'un numéro de SIRET. Les lycées privés n'ont pas de numéro de SIRET. Si lors de votre connexion sur le compte tiers de votre établissement, vous avez un message d'avertissement indiquant « Le tiers ne possède pas de numéro de SIRET », votre connexion est conforme et vous pouvez continuer à déposer une demande de Bourse au mérite+.

Si ce message d'avertissement n'apparait pas, nous vous invitons à ne pas finaliser votre demande et à contacter les services régionaux pour vous assurer que votre connexion sur la plateforme est conforme et assurera un dépôt conforme de votre demande. Sans quoi, votre demande pourrait être rejetée et faire l'objet d'une ressaisie complète de votre part.

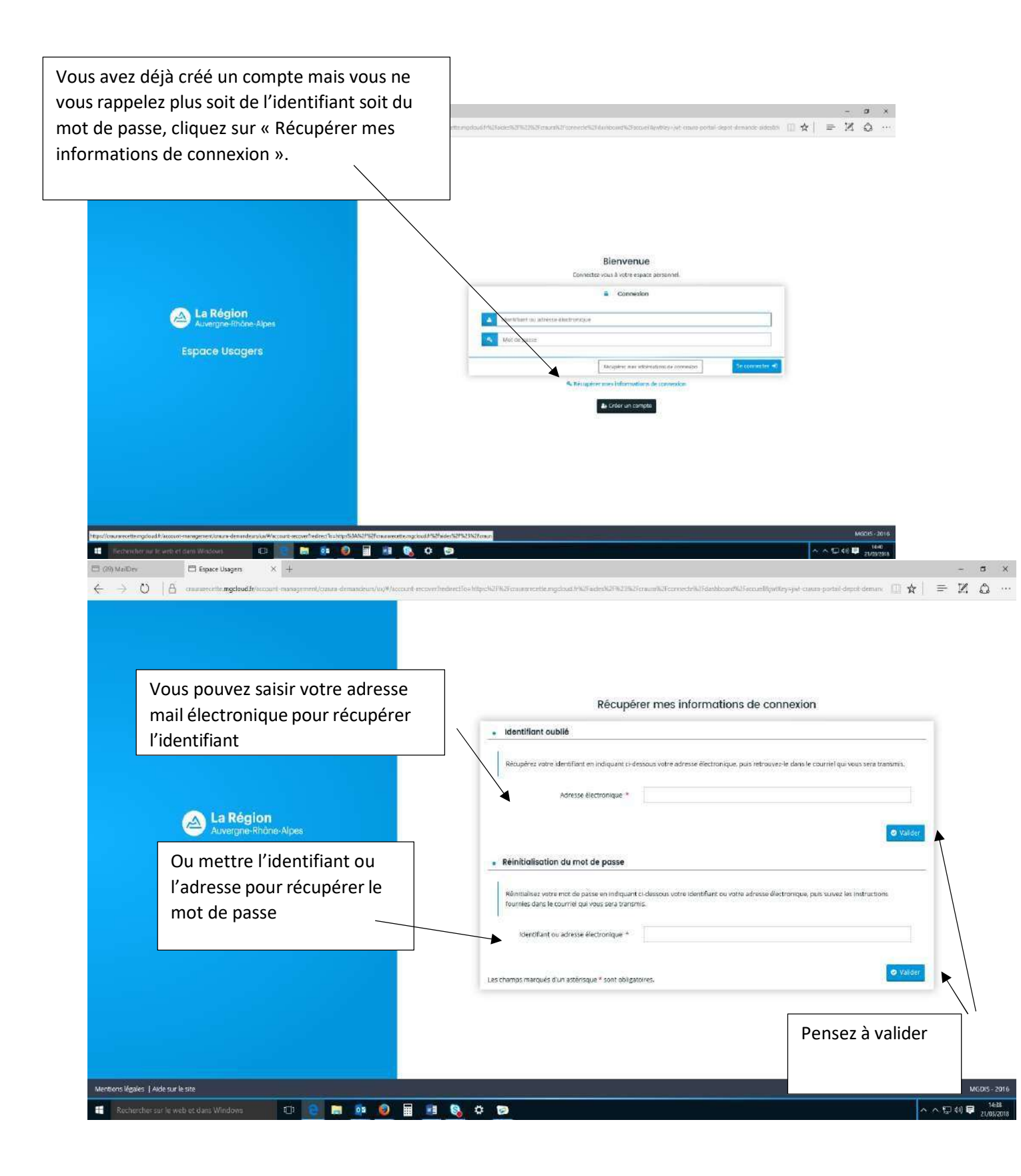

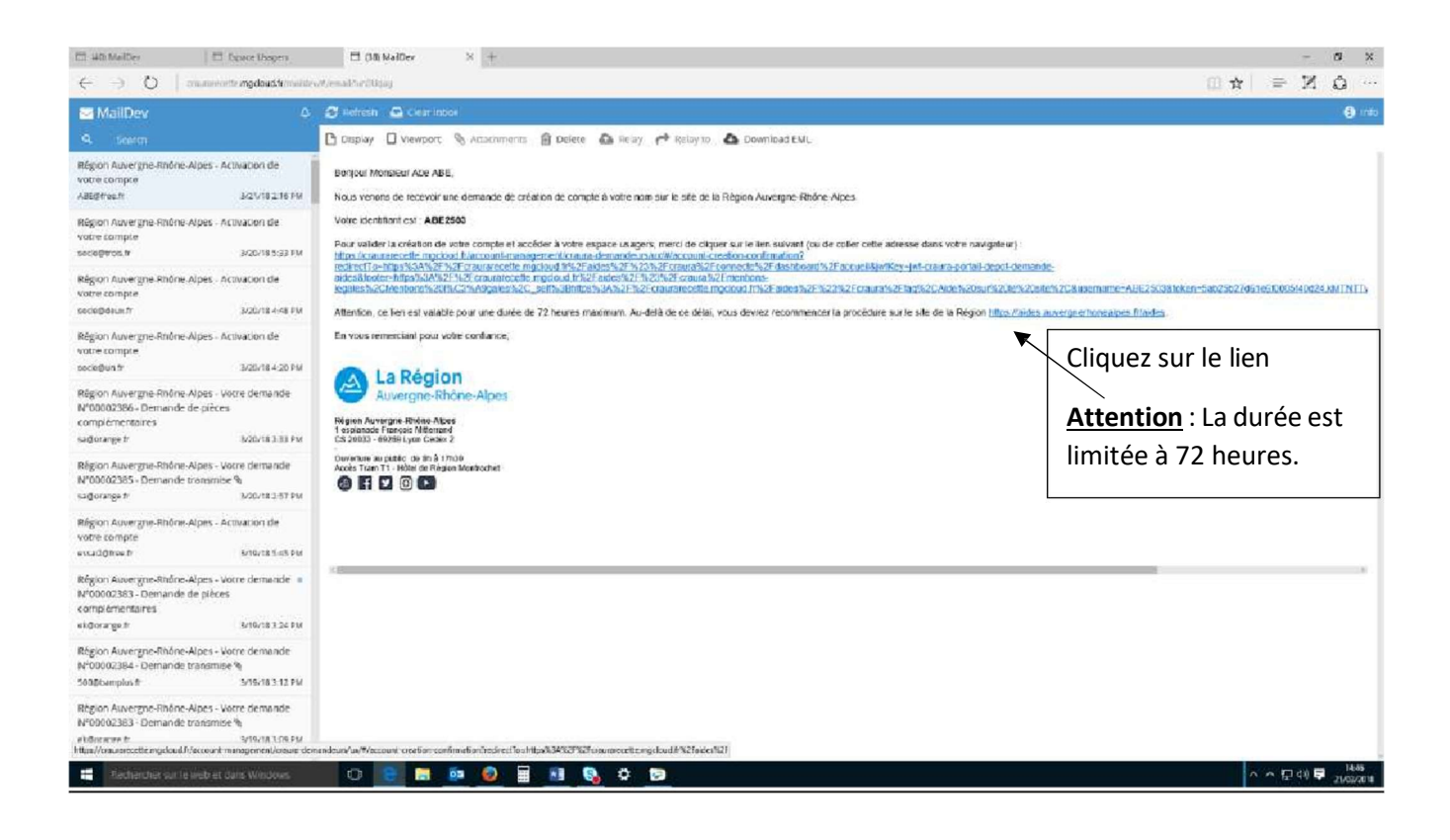

## IV – Déposer une candidature

#### **AVERTISSEMENT :**

Pour les établissements privés,

C'est votre OGEC qui dispose d'un numéro de SIRET. Les lycées privés n'ont pas de numéro de SIRET. Si lors de votre connexion sur le compte tiers de votre établissement, vous avez un message d'avertissement indiquant « Le tiers ne possède pas de numéro de SIRET », votre connexion est conforme et vous pouvez continuer à déposer une demande de Bourse au mérite+.

Si ce message d'avertissement n'apparait pas, nous vous invitons à ne pas finaliser votre demande et à contacter les services régionaux pour vous assurer que votre connexion sur la plateforme est conforme et assurera un dépôt conforme de votre demande. Sans quoi, votre demande pourrait être rejetée et faire l'objet d'une ressaisie complète de votre part.

Nous vous remercions également de conserver avec précaution votre identifiant et votre mot de passe de votre comte utilisateur.

| 🖾 Espece Usagets 🛛 🖾 (2) MailDev | <ul> <li>Espace Usagers</li> <li>×</li> </ul>                                                                                                    | - a )                                                                                                    | ţ. |
|----------------------------------|----------------------------------------------------------------------------------------------------|----------------------------------------------------------------------------------------------------|----|
|                                  | La Région<br>Auvergne-Rhône-Alpes                                                                                                    | Espace Usagers                                                                                                    |    |
| Cspace personnel                 | Espace per                                                                                                    | A la 1 <sup>ère</sup> connexion, vous devrez cliquer sur<br>« Déposer une demande d'aide ».                                                                                                    |    |
|                                  | Voire espate personnel : un accès rapide à voire structure, vos demandes d'aide par thematique Mes services Mes domandes d'aide Déposer une demande d'aide Sultive miss demandes d'aide | Si vous ne transmettez pas la candidature tout<br>de suite, lorsque vous vous reconnecterez vous<br>devrez aller sur « Suivre mes demandes » et<br>poursuivre la saisie du dossier où vous l'avez<br>laissée. |    |

Mentions légales 1 Airle sur le site

| Michaga Historipue Michael pages    | Date 1                                                                                                    |       | - a ×                                                                                                    |
|-------------------------------------|----------------------------------------------------------------------------------------------------|-------|----------------------------------------------------------------------------------------------------|
| fe la Région Aux 🛪 🛛 🜒 LVCAL (MAR 1 | TCH LA MATTEL X 🔮 Canel-ce gas is sumice 160 X 🤌 Noval ongiel X (40) Matters X V Explositiongiel X 🕂                                                                                                    |       |                                                                                                    |
| 🕼 😳 🗝 🚔                             | inter/meanewinengdoud PrateciPrinau scratz consciented administration of the second design of the second design of | 曰 … 습 | ≝ ₩ 00 ≡                                                                                                    |
|                                     | Sélection de l'alde                                                                                                    |       | ^                                                                                                    |
|                                     |                                                                                                    |       |                                                                                                    |
|                                     | Nerci de délactionne une alce carre celles proposées si descau                                                                                                    |       |                                                                                                    |
|                                     |                                                                                                    |       |                                                                                                    |
|                                     | Restriction of Bull                                                                                                    |       |                                                                                                    |
|                                     | Normation for angle                                                                                                    |       |                                                                                                    |
|                                     | Filtrer par familie die bers Lycke public Agriculture                                                                                                    |       |                                                                                                    |
|                                     | t≣ Liste des aides                                                                                                    |       |                                                                                                    |
|                                     | ABP - Innovations of Experimentations surfloriales                                                                                                    |       |                                                                                                    |
|                                     | AAP - Soulien a la méthanisation                                                                                                    |       |                                                                                                    |
|                                     | Aide à l'acquisition da véhicules propres dans la vallée de l'Arve                                                                                                    |       | Dans la liste des                                                                                                    |
|                                     | AMI - Explore prioritaines                                                                                                    |       |                                                                                                    |
|                                     | AMI - Partenaires + Environmentent Energie +                                                                                                    |       | téléprocédures,                                                                                                    |
|                                     | AMI - Strategie d'adaptation ut résilience des territoires                                                                                                    |       | cliquez sur la <b>Bours</b>                                                                                                    |
|                                     | Bourceau mente +                                                                                                    | -     | cilquez sur la <b>Dours</b>                                                                                                    |
|                                     | Criber, rénever, moderniser mon hébergement touristique                                                                                                    |       | au mérite +                                                                                                    |
|                                     | Etudier la faisabilité de mon projet d'hébargemant touristique                                                                                                    |       |                                                                                                    |
|                                     | Manifestation ou concours agricolo, agro alimentaire ou forestier                                                                                                    |       |                                                                                                    |
|                                     | Projeta innovanta de prévention risques neturels                                                                                                    |       |                                                                                                    |
|                                     | Soutien aux forums orientation formation emploi                                                                                                    |       |                                                                                                    |
|                                     | Sacheressa 2019 - Aide exceptionnella au remboursement du capital d'emprunt des éleveurs touchés                                                                                                    |       |                                                                                                    |
|                                     | Secheresse Grandes cultures : alde exceptionnelle au rembaursement de capital d'emprunt                                                                                                    |       | 1                                                                                                    |
|                                     |                                                                                                    |       | In Second State and a second second sec |

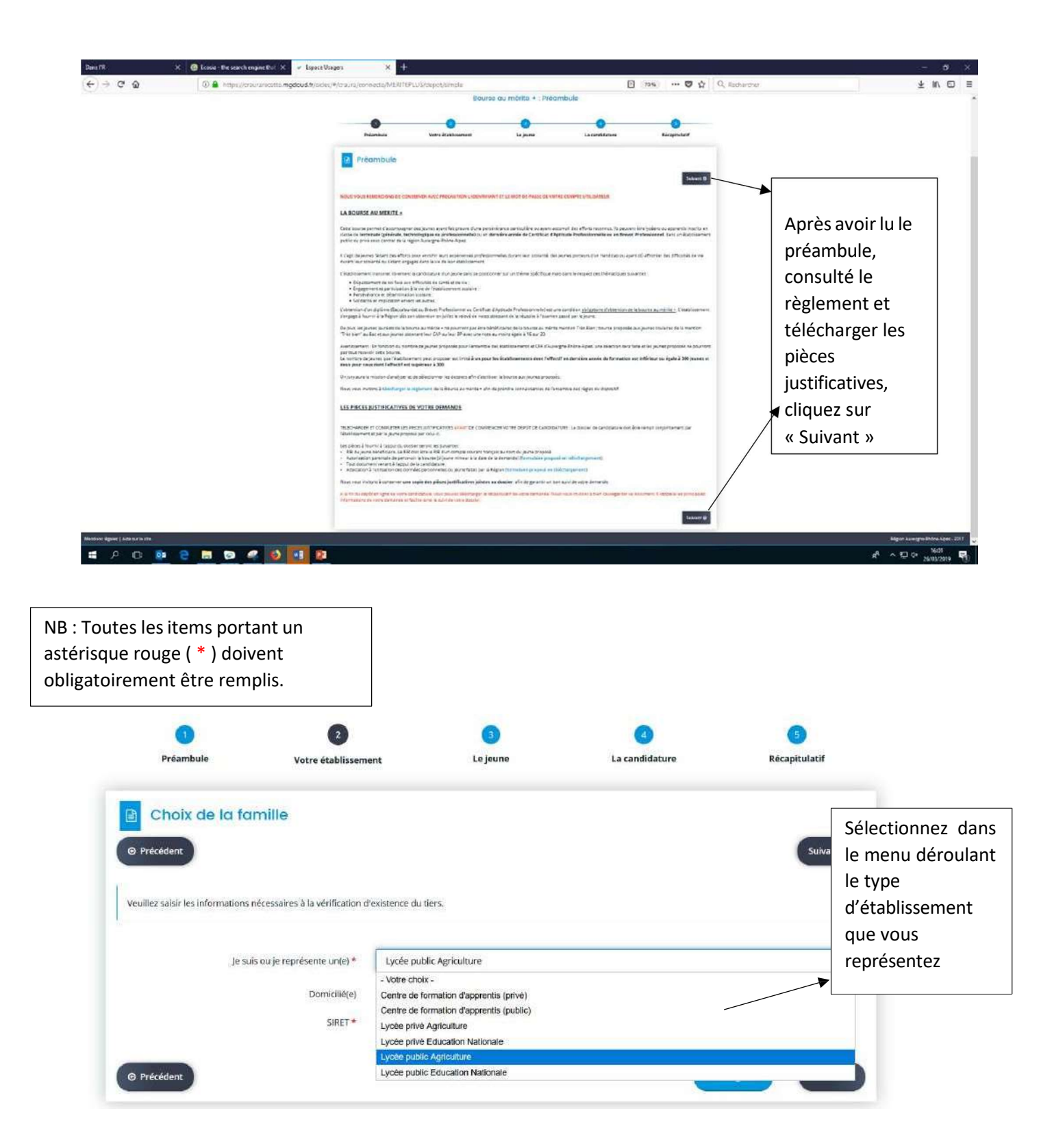

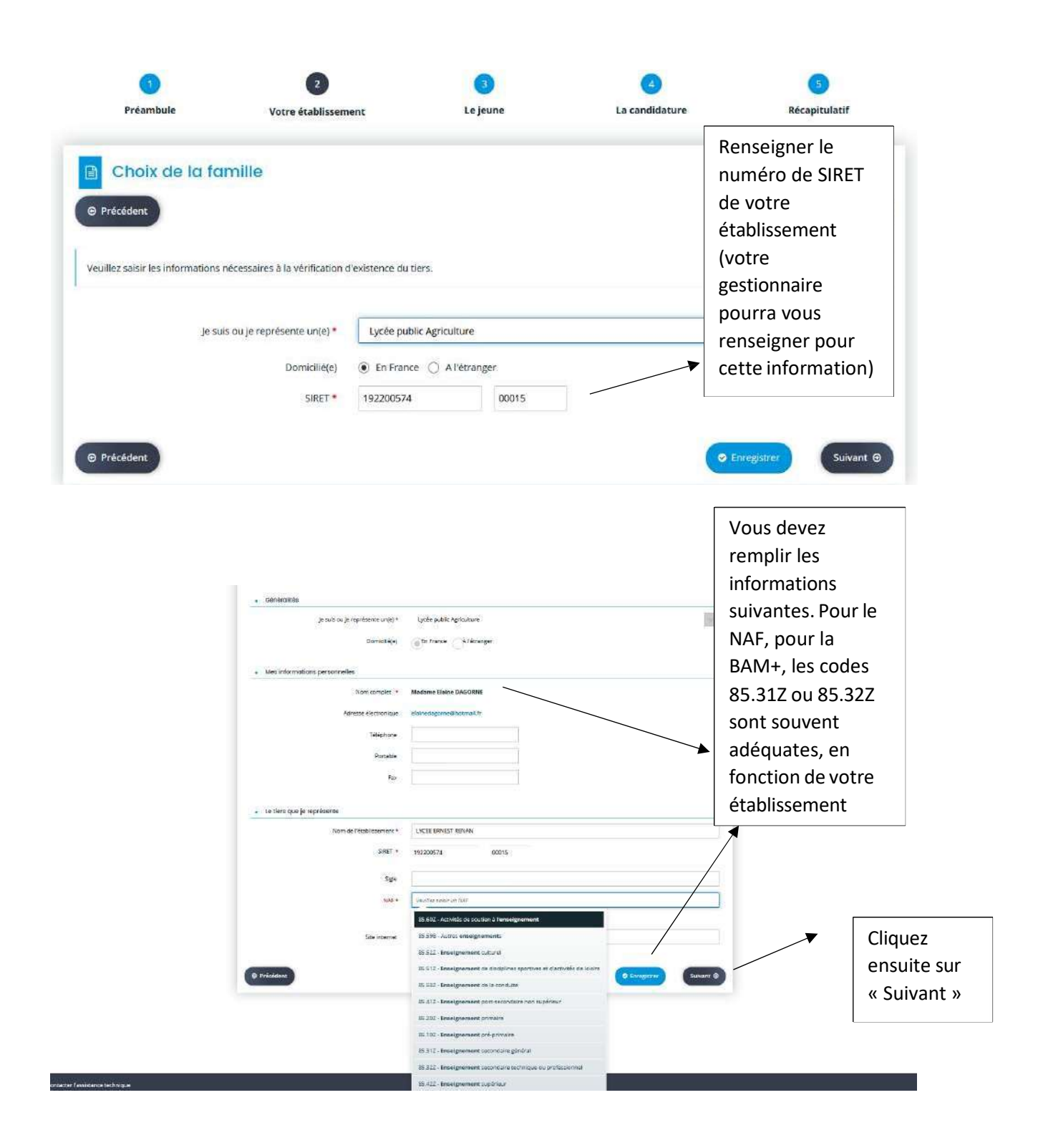

|                                      |                                 | Bourse au mérite + : Adres                                                                                                    | e:             |                       |                      |
|--------------------------------------|---------------------------------|----------------------------------------------------------------------------------------------------|----------------|-----------------------|----------------------|
| Préambule                            | <b>B</b><br>Votre établissement | 3<br>Le jeune                                                                                                    | La candidature | <b>B</b> écapikulacit | Remplir l'adresse et |
| Adresse                              |                                 |                                                                                                    |                | _                     | coue postal          |
| e Preizedent                         |                                 |                                                                                                    |                | Suivent @             | Et cliquez sur       |
| Veuillet salsir fadresse du demande. | м <sup>и</sup>                  |                                                                                                    |                | .▼                    | « Suivant »          |
|                                      | Youx êdes domicilië : En        | frants<br>CEE ERNEST REMAN<br>CEE ERNEST REMAN<br>CEE ERNEST REMAN<br>CEE ERNEST<br>CEE ERNEST<br>CEE ERNE |                |                       |                      |
|                                      | Adresse 4                       | alertani da destructure etica service.<br>Sarrezzi, récolorizo, erteke sarie inclumiente.                                                                                                    |                |                       |                      |
|                                      | 3                               | 2 Boulevard Hérault                                                                                                    |                |                       |                      |
|                                      | 2                               | Mentrishi apalolalar da alimidishiri, bisha jamala                                                                                                    |                | <u></u> )]            | /                    |
| 22                                   | Code postal / Ville *           | 22000 ST BREUC                                                                                                    |                | /                     |                      |

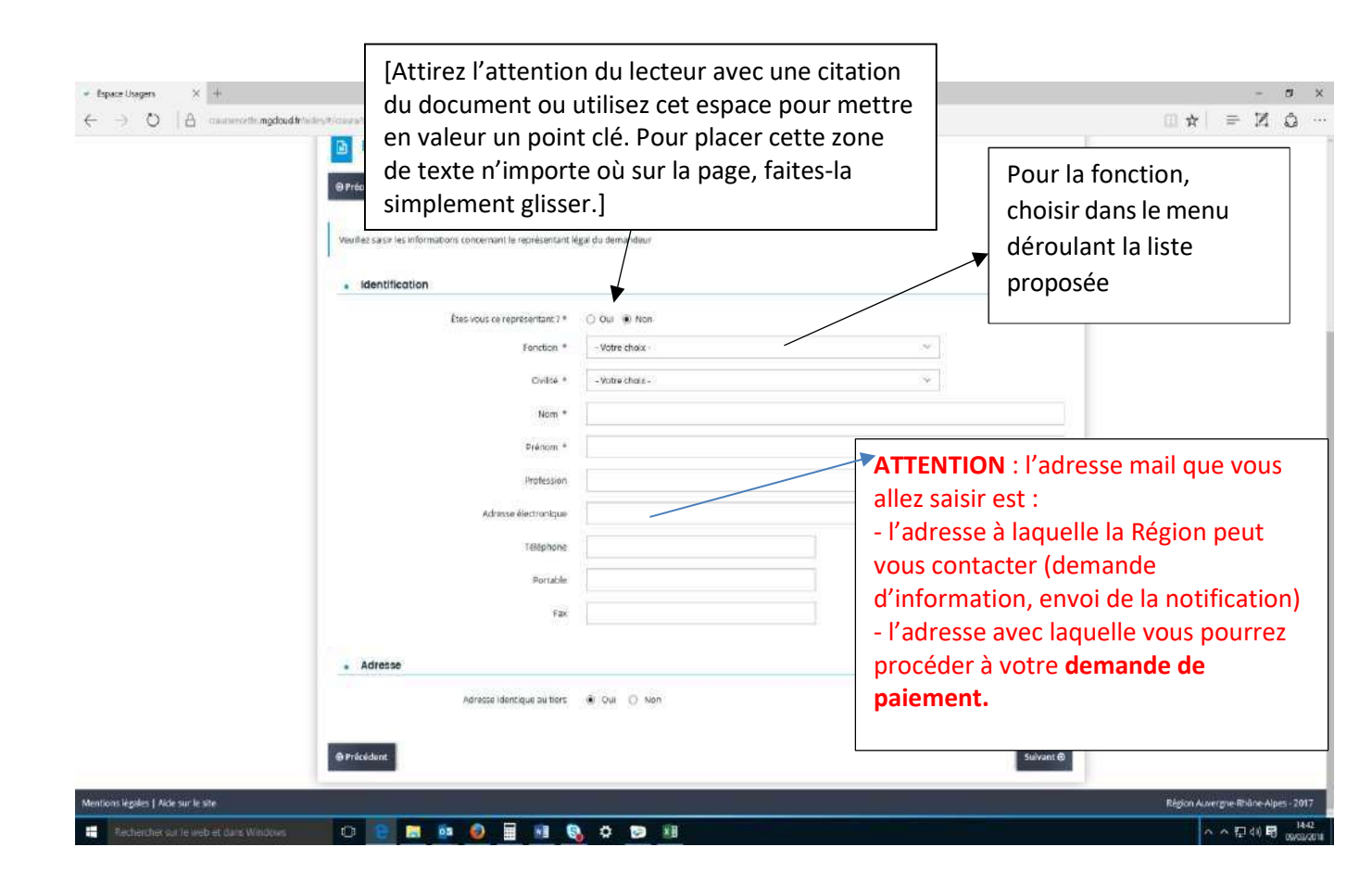

| ■ Espece Usagen X + ← O A conserver the modeled the last of constant constant of the TPUTE department of the Table of the Table of the Ta |                               | m <b>*</b> 1                                                   | - σ ×<br>⇒ Ν Δ …     |
|----------------------------------------------------------------------------------------------------|-------------------------------|----------------------------------------------------------------|----------------------|
| Vexiliez saur les informations concernant le représentant les                                                                                                    | gal du demandeur              | Survant @                                                      |                      |
| • Identification<br>Étes vous de représentant ; 2 ×<br>Fenction *<br>Divisé *<br>Hom *                                                                                                    | C Oul #) Non<br>[Agent v<br>A | Une fois ces<br>informations<br>saisies, faites<br>« Suivant » |                      |
| Brénom 4<br>Hrofession<br>Admise électronique<br>Téléphone<br>Portable<br>Fac                                                                                                    |                               |                                                                |                      |
| Adresse     Adresse     Adresse     Adresse     Adresse     Adresse                                                                                                    | al out ⊜ sen                  | Sulvant @                                                      |                      |
| Mentions legales ( Alde sur le site                                                                                                    |                               | Région Auvergn                                                 | e Rhône Alpes - 2017 |

|                  | 🔊 La Région                                                                                                    |                                                     |                        |                | Espace Usage  | ars                   |           |       |       |
|------------------|----------------------------------------------------------------------------------------------------|-----------------------------------------------------|------------------------|----------------|---------------|-----------------------|-----------|-------|-------|
|                  | Auvergne-Rhône-Alpe                                                                                                    | BS                                                  |                        |                | Espace usage  | 515                   |           |       |       |
| Espace personnel | osistant de dépôt d'une neuvelle demande                                                                                                    |                                                     |                        |                |               |                       |           | 5a:5A | кс. – |
|                  |                                                                                                    | Bourse au m                                         | nérite + : Contacts du | demandeur      |               |                       |           |       |       |
|                  | 0                                                                                                    | 0                                                   | 0                      | 0              | 0             |                       |           |       |       |
|                  | Preambule                                                                                                    | Votre etablissement                                 | Le jeune               | La candidature | Recapitulatir | Vérifier l            | es        |       |       |
|                  | Contacts du d                                                                                                    | demandeur                                           |                        |                |               | informat              | ionse     | et    |       |
|                  |                                                                                                    |                                                     |                        |                |               |                       |           |       |       |
|                  | @ Précédent                                                                                                    |                                                     |                        |                | Sulvant O     |                       |           |       |       |
|                  | O Précédent<br>Veuillez saisir les informations d                                                                                                    | concernant les représentants du demande             | ur                     |                | Suivant@      | Cliquer s             | ur        |       |       |
|                  | Précédent     Veuillez saisir les informacions d     Mendiner II A                                                                                                    | concernant les représentants du demande             | u                      |                | Sulvant O     | Cliquer s<br>« Suivan | ur<br>t » |       |       |
|                  | Précédent      Veuillez sesir les informations e      Monsieur 8 A                                                                                                    | concernant les représentants du demande<br>ingene   |                        |                | Sulvani Ø     | Cliquer s<br>« Suivan | ur<br>t » |       |       |
|                  | Veulles seisi ris informations v     Mondeur B A     Représentent léget     La venue Reul Cesnne                                                                                                    | concernant les représentants du demande<br>i Agent  |                        |                | Sulvant@      | Cliquer s<br>« Suivan | ur<br>t » |       |       |
|                  | Vesillez sesir les informations et     Vesillez sesir les informations et     Monsiour 8 A     Représentant légal     devnue Repléceme     Geziro BULLY                                                                                                    | concernant les représentants du demande<br>ingent   |                        |                | Suivant@      | Cliquer s<br>« Suivan | ur<br>t » |       |       |
|                  | Veulles seisir les informations v     Veulles seisir les informations v     Monsieur B A     Représentent légel     downer Pout Représentent légel     downer Pout Représentent légel                                                                                                    | concernant les représentants du demande<br>Messex   |                        |                | Sulvant @     | Cliquer s<br>« Suivan | ur<br>t » |       |       |
|                  | Advanted       Vesilies saisi las informacions o      Mondiour II A      Représentent légal     downue Replécement légal     downue Replécement     downue Replécement     downue     downue | concernant les représentants du demande<br>L'Agerra |                        |                | Sulvant @     | Cliquer s<br>« Suivan | ur<br>t » |       |       |

|                                       | Préambule Votre établissem                                                                                                    | ent Lejeu                                                           | Bourse au mérite +                                                                                                    |                                                                                                  | $   = \mathbb{N}    =       $             |
|---------------------------------------|----------------------------------------------------------------------------------------------------|---------------------------------------------------------------------|----------------------------------------------------------------------------------------------------|--------------------------------------------------------------------------------------------------|-------------------------------------------|
|                                       | Childe de national de la constance de la constance de la cons | Int Une méitant Particuler  Fin France: A l'étranger  Votre choix - | L'adresse électronque rensegnée doit été<br>jeune proposé<br>Le numéro de teléphone rensegné doit être celui du<br>jeune proposé | Pensez bien a<br>récupérer les<br>čoordonnées<br>jeune, l'adres<br>date de naiss<br>son téléphon | à<br>5 du<br>5se<br>2, sa<br>ance,<br>1e. |
| Rechercher sur in web et dans Windows | 0 💽 🖬 🖬 🔊 🗑 🖩 🕫 🛛                                                                                                    | 0 29 11                                                             |                                                                                                    | Course of Course                                                                                 | 스 스 IZ 40 토 1499                          |

|   | _                                         | -                         | -                        |                          | -                                             | -                        |                                    |
|---|-------------------------------------------|---------------------------|--------------------------|--------------------------|-----------------------------------------------|--------------------------|------------------------------------|
|   | Préambule                                 | Votre établisseme         | nt Lejeur                | ne                       | La candidature                                | Récapitulatif            |                                    |
|   | Identification du je                      | eune méritar              | nt                       |                          |                                               |                          |                                    |
|   | © Présédent                               |                           |                          |                          |                                               | Suivent @                | Une fois que le                    |
|   | Voulliez saisir les informations nécessai | ites à la création du je. | ine méritant             |                          |                                               | -                        | données ont ét                     |
|   | • Généralités                             |                           |                          |                          |                                               |                          | remplies, clique                   |
|   | Le béné                                   | ficialre est un(e) *      | Particulier              |                          |                                               | ×                        | sur « Suivant »                    |
|   |                                           |                           | En France Ο λ l'étranger |                          |                                               |                          |                                    |
|   | Le bénéficiaire                           |                           |                          |                          |                                               |                          | 1                                  |
|   |                                           | Civilté *                 | Monsieur                 |                          |                                               | ×                        |                                    |
|   |                                           | Nom *                     | 8                        |                          |                                               |                          |                                    |
|   |                                           | Prênom *                  | c                        |                          |                                               |                          |                                    |
|   | Adresse electro                           | onique du jeune *         | bo@orange.fr             |                          | L'adresse électromique rens<br>jeune propobli | egnée doit être celle du |                                    |
|   | Da                                        | ate de naissance *        | 27/12/2002               |                          |                                               | /                        | /                                  |
|   | Numéro de téle                            | sphane du jeune 📍         | 04 50 02 00 54           | Le numéro<br>jeune propi | de têlêphone renseignê doit êtr<br>roê        | e celui du               |                                    |
|   |                                           | Portable                  | 06 49 99 17 14           |                          |                                               |                          |                                    |
|   | @ Précédent                               |                           |                          |                          |                                               | Suivant @                | r I                                |
| 1 |                                           |                           |                          |                          |                                               |                          | With College and Market and Market |

| Espace personnel Assiste | ant de dépât d'une nouvelle demande |                             |                      |                                |                |               | 🔹 Se Sk      |
|--------------------------|-------------------------------------|-----------------------------|----------------------|--------------------------------|----------------|---------------|--------------|
|                          |                                     | Bou                         | rse au mérite        | + : Adresse du je              | sune méritant  |               |              |
|                          | 0                                   | 0                           | a la como            | 0                              | 0              | 0             |              |
|                          | Préambule                           | Votre etablisse             | ement                | Le jeune                       | La condidature | Recapitulatif |              |
|                          | Adresse du je                       | une méritant                |                      |                                |                |               |              |
|                          | © Précédant                         |                             |                      |                                |                | Suivant @     |              |
|                          | Veuillies saist+ Padresse du jeure  | i médiant                   |                      |                                |                |               | Remplir      |
|                          | Le jour                             | ne méritant est domicilie : | En France            |                                |                |               | l'adresse et |
|                          |                                     |                             | Monsieur C B         |                                |                |               | cliquer sur  |
|                          |                                     | Adresse *                   | 1 chemin de la mu    | uette                          |                |               | « Suivant »  |
|                          |                                     |                             | Bittment, résiden    | os, entrele, zone industrielle |                |               |              |
|                          |                                     |                             | Nº at vola (rue, all | ée, avenue, bioutevardj        |                |               |              |
|                          |                                     |                             | Mentions speciale    | ic de distribution, baite post | <b>1</b> 10    | /             |              |
|                          |                                     | Code postal / Ville *       | \$8000 GRENOBLE      |                                |                |               |              |
|                          |                                     |                             |                      |                                |                | ,             |              |

| Précédent Veuillez saisir les informations générales de la demande de s     Informations complémentaires                                                     | subvention                                                                | Suivan | Le Code Région est<br>un code régional. Il<br>est connu par le<br>personnel<br>administratif de<br>votre<br>établissement qui<br>travaille avec le |  |
|----------------------------------------------------------------------------------------------------|---------------------------------------------------------------------------|--------|----------------------------------------------------------------------------------------------------|--|
| Partie à remplir par l'établissement                                                                                                    |                                                                           |        | Conseil régional. Ex                                                                                                    |  |
| Code Région de l'établissement (il s'agit du code<br>Région, de type TLPU001) *                                                                              | TLPU001                                                                   |        | de code région :<br>TLPR000, TLPU000,<br>TAPR000                                                                                                   |  |
| Dossier de candidature déjà présenté l'année<br>précédente *                                                                                                 |                                                                           |        |                                                                                                    |  |
| En quelle année le jeune est-il entré dans votre<br>établissement ?                                                                                          | 2017                                                                      |        |                                                                                                    |  |
| Filière                                                                                                    | Terminale professionnelle                                                 | ~      | ר                                                                                                    |  |
| Filière professionnelle *                                                                                                    | Veuillez sélectionner une valeur<br>2ème année de BP<br>2ème année de CAP |        |                                                                                                    |  |
| Libellé précis du diplôme *                                                                                                    | Terminale générale                                                        |        | Cette partie est                                                                                                    |  |
| Ce ieune vous a été recommandé par *                                                                                                    | Terminale professionnelle<br>Terminale technologique                      |        | à remplir par                                                                                                    |  |
| Précisions *                                                                                                    | - THIT                                                                    |        | l'établissement                                                                                                    |  |
|                                                                                                    |                                                                           |        | l'action du                                                                                                    |  |
| Présentation de l'action ou l'engagement réalisé par le ieune                                                                                                | fff                                                                       |        | jeune.                                                                                                    |  |
| A quel moment s'est déroulé cette action ou cet<br>engagement                                                                                                | m                                                                         |        |                                                                                                    |  |
| Le jeune a-t-il terminé cette action ou cet engagement                                                                                                    |                                                                           |        |                                                                                                    |  |
| Raisons de la proposition de ce jeune (pourquoi et en                                                                                                    | fff                                                                       |        |                                                                                                    |  |
| quoi ce jeune est méritant)                                                                                                    |                                                                           |        |                                                                                                    |  |
| quoi ce jeune est méritant) <ul> <li>Partie à remplir par le jeune ou en collaborati</li> </ul>                                                              | on avec le jeune                                                          |        |                                                                                                    |  |
| quoi ce jeune est méritant) <ul> <li>Partie à remplir par le jeune ou en collaborati</li> <li>En quoi a consisté votre action ou votre engagement</li> </ul> | on avec le jeune                                                          |        | ]                                                                                                    |  |

|                                                                                      |                                                        | Sélectionnez une année                                                                       |                                                               |
|--------------------------------------------------------------------------------------|--------------------------------------------------------|----------------------------------------------------------------------------------------------|---------------------------------------------------------------|
| Veuillez saisir les informations générales de la demande de s                        | rubvention                                             | dans le menu déroulant                                                                       |                                                               |
| <ul> <li>Informations complémentaires</li> </ul>                                     |                                                        | 4                                                                                            |                                                               |
| Partie à remplir par l'établissement                                                 |                                                        |                                                                                              | Sélectionner une                                              |
| Code Région de l'établissement (il s'agit du code<br>Région, de type TLPU001) *      | TLPU001                                                |                                                                                              | filière dans le mer<br>déroulant. Si vous                     |
| Dossier de candidature déjà présenté l'année<br>précédente *                         | O <sup>oui</sup> <sup>Non</sup>                        |                                                                                              | sélectionnez la fili<br>générale, renseigi                    |
| En quelle année le jeune est-il entré dans votre<br>établissement ?                  | 2017                                                   |                                                                                              | les spécialités et                                            |
| Filière                                                                              | Terminale générale<br>Veuillez sélectionner une valeur | l'option / si filière<br>technologique,<br>renseignez la série e<br>la spécialité si filière |                                                               |
| Spécialité 1 *                                                                       | 2ème année de BP<br>2ème année de CAP                  |                                                                                              |                                                               |
| Specialité 2 *                                                                       | Terminale générale<br>Terminale professionnelle        |                                                                                              |                                                               |
| Spécialité 3 (optionnelle)                                                           | Terminale technologique                                |                                                                                              | professionnelle.                                              |
| Ce jeune yous a été recommandé par *                                                 | Autre personne                                         |                                                                                              | renseignez la filiè                                           |
| Précisions *                                                                         | ****                                                   |                                                                                              | professionnelle et<br>libellé du diplôme<br>CAP Voie scolaire |
| Présentation de l'action ou l'engagement réalisé par le<br>jeune                     | fff                                                    |                                                                                              | renseignez le libe                                            |
| A quel moment s'est déroulé cette action ou cet<br>engagement                        | fff                                                    |                                                                                              | BP, renseignez le                                             |
| Le jeune a-t-il terminé cette action ou cet engagement                               | O <sup>oui</sup> O <sup>Non</sup>                      |                                                                                              | libellé précis du                                             |
| Raisons de la proposition de ce jeune (pourquoi et en<br>quoi ce jeune est méritant) | fffi                                                   |                                                                                              | diplôme. Le<br>formulaire s'adap                              |
| • Partie à remplir par le jeune ou en collaborati                                    | on avec le jeune                                       |                                                                                              | en fonctionne du                                              |
| En quoi a consisté votre action ou votre engagement                                  | fff                                                    |                                                                                              | choix de la filière.                                          |

| Informations complémentaires                                                                                                    |                                                                                                    |    |                 |
|----------------------------------------------------------------------------------------------------|----------------------------------------------------------------------------------------------------|----|-----------------|
| informations complementalities                                                                                                    |                                                                                                    |    | -               |
| Partie à remplir par l'établissement                                                                                                    |                                                                                                    |    |                 |
| Code Région de l'établissement (il s'agit du code<br>Région de type TI PU 1001) *                                                                                                    | TLPU001                                                                                                    |    | ]               |
| Dossier de candidature déjà présenté l'année<br>précédente *                                                                                                    | O <sup>ui</sup> <sup>Non</sup>                                                                                                 |    |                 |
| En quelle année le jeune est-il entré dans votre<br>établissement ?                                                                                                    | 2017                                                                                                    | ~  | 1               |
| Filière                                                                                                    | Terminale technologique                                                                                                    | ~  | 1               |
| Série *                                                                                                    | Veuillez sélectionner une valeur                                                                                               | ~  | Utilisez les    |
| and the second second se                                                                                                    | Veuillez sélectionner une valeur                                                                                               |    |                 |
| Specialite *                                                                                                    | S2TMD (Sciences et techniques du théâtre, de la musique et de la danse)                                                        |    | menus           |
| Colours a trit and a state of the second state of the second state | STAV (Sciences et technologies de l'astronomie et du vivant)                                                                   |    | déroulants      |
| Ce jeune vous a ete recommande par *                                                                                                    | STRV (Sciences et technologies de ragionomie et du vivant)<br>STD24 (Sciences et technologies du design et des arts appliqués) | >  |                 |
|                                                                                                    | STHR (Sciences et technologies de l'hôtellerie et de la restauration)                                                          |    | sinon ecrire ei |
| Precisions *                                                                                                    | STI2D (Sciences et technologies de l'industrie et du développement durable)                                                    |    | toutes lettres  |
|                                                                                                    | STL (Sciences et technologies de laboratoire)                                                                                  |    |                 |
|                                                                                                    | STMG (Sciences et technologies du management et de la gestion)                                                                 |    |                 |
|                                                                                                    |                                                                                                    | 10 | ]               |
| Présentation de l'action ou l'engagement réalisé par le                                                                                                    | fff                                                                                                    |    |                 |
| jeune                                                                                                    | 1 <u></u>                                                                                                    |    | 4               |
| A quel moment s'est déroulé cette action ou cet<br>engagement                                                                                                    | ##                                                                                                    |    | ]               |
| Le jeune a-t-il terminé cette action ou cet engagement                                                                                                    |                                                                                                    |    |                 |
| Raisons de la proposition de ce jeune (pourquoi et en<br>quoi ce jeune est méritant)                                                                                                    | ffff                                                                                                    |    | ]               |
|                                                                                                    |                                                                                                    |    |                 |
| • Partie à remplir par le jeune ou en collaboratio                                                                                                    | on avec le jeune                                                                                                    |    |                 |
|                                                                                                    |                                                                                                    |    |                 |
|                                                                                                    | 22                                                                                                    |    | 1               |
| En quoi a consisté votre action ou votre engagement                                                                                                    | fff                                                                                                    |    | ]               |

| Expanse Usagens X +     Construction Registrate Media Media M | 2ème arcée de BP<br>aute<br>Apprenti<br>Autre parsonne<br>Agent | En fonction de la<br>réponse à la question<br>sur la personne qui<br>vous a recommandé le<br>jeune, une nouvelle<br>case peut apparaître. |
|----------------------------------------------------------------------------------------------------|-----------------------------------------------------------------|----------------------------------------------------------------------------------------------------|
| Pouvez vous présenter l'action ou l'engagement réalisé<br>par le jeune 7. *                                                                                                    | <u>u</u>                                                        |                                                                                                    |
| A quel moment stast obrouble settle action ou car.<br>engagement ? *                                                                                                    | .5                                                              | Ces zones de texte                                                                                                    |
| Le jours act-il terminé cette action tou cet engagement $\frac{2}{2}$ , v                                                                                                    | Oul 🔹 Nos                                                       | vous permettent                                                                                                    |
| Expliquez les raisons de la procesition de ce jeune<br>(polorquoi et en quoi ce jeune est méritiant) *                                                                                                    | 4                                                               | d'expliquer l'action                                                                                                    |
| Partie à remplir par le jeune ou en collabo                                                                                                    | ration avec le jeune                                            | jeune et les raisons                                                                                                    |
| Pouver yous rappeter en quoi a consiste votre action ou<br>cotre angegement 1 *                                                                                                    |                                                                 | pour lesquelles                                                                                                    |
| Qu'est ce qui a motivé votre action ou votre encapement. $\frac{7}{7}$ *                                                                                                    |                                                                 | vous le proposez                                                                                                    |
| En quoi votre parcours est-8 méritant ? *                                                                                                    |                                                                 |                                                                                                    |
|                                                                                                    |                                                                 |                                                                                                    |
| ⊕ Frécédent                                                                                                    | _ su                                                            | ivant @                                                                                                    |
| Mentions légales ( Alde sur la cita                                                                                                    |                                                                 | Rógkin Auvergne-Rhóne-Alpes - 2017                                                                                                    |
| 📲 Hecharcher sur le web et dans Windows 🛛 🖸 😑 📄 😳 🥥 🗃 🖷 🔇                                                                                                    | 0 0 1                                                           | · · · 문 48 북 approxim                                                                                                    |

| En quelle année le jeune est-fræntre dans votre<br>établissement? *                                   | 2018                | remplir <u>en</u>     |
|----------------------------------------------------------------------------------------------------|---------------------|-----------------------|
| . Filère *                                                                                            | 2ème année de 8P    | collaboration avec le |
| Séria *                                                                                               | auto                | iouno dont vous       |
| Statut *                                                                                              | Appronti            | Jeune dont vous       |
| Oul vous a recommandé ce jeune 7 *                                                                    | Autre personne      | proposez la           |
| Práctions *                                                                                           | Agent               | candidature           |
|                                                                                                    |                     | , ▲ L                 |
| Pouvez-vous présenter l'action ou l'engagement résilisé<br>par le jeune ? *                           | α.                  |                       |
| A quel moment s'est déraulé cette action ou cet<br>angagartient: 7 *                                  | <b>t</b>            | Une fois que toutes   |
| Le jeune à t-il terminé cotte action ou cet engagement 7 *                                            | 🔾 Oui 🔹 Non         | les parties ont bien  |
| Expliquer les raisons de la proposition de ce jeune<br>(pourquioi et en quoi ce jeune est méritant) * |                     | été remplies, faites  |
| • Partie à remplir par le jeune ou en collabor                                                        | ation avec le jeune | « Suivant »           |
| Pouvez-vous rappeler en quoí a consisté votre action ou<br>votre engagement ? *                       | *                   |                       |
| Outest ce qui a motivé votre action ou votre engagement $\gamma^{-\alpha}$                            | π                   |                       |
| En quoi votre parcours est il mentant 7 *                                                             | π                   |                       |
|                                                                                                    |                     | /                     |
| © Précédent                                                                                           |                     | Sulvant 🞯             |

Pour remplir cette partie, vous devez vous munir du RIB du jeune. Attention : Le RIB doit être le RIB d'un compte courant zone SEPA au nom du jeune proposé

Bourse au mérite + : Coordonnées bancaires du jeune méritant

| -                             |                                               |                               |                |                      | -Assurez-vous    |
|-------------------------------|-----------------------------------------------|-------------------------------|----------------|----------------------|------------------|
| Coordonnées                   | bancaires du jeune mé                         | ritant                        |                |                      |                  |
| Précédent                     |                                               |                               |                | Suivar               | tro átrangor     |
|                               |                                               |                               |                | d                    | oit faire parti  |
| Les coordonnées bancaires à s | aisir ci-dessous doivent être celles du jeune | méritant :                    |                |                      |                  |
| Vous pouvez diout             | er une domiciliation bancaire en              | renseignant le formulair      | a ci-dessous : |                      |                  |
|                               |                                               | in a segment to territularity |                | 2                    | -Saisir les don  |
| Domiciliation bancaire à      | Oui  Non                                      |                               |                | 11                   | BAN.             |
| 7etranger, hors SEPA          |                                               |                               |                | L                    | e BIC se saisira |
| Titulaire du compte *         | NORAH R                                       |                               |                | a                    | utomatiqueme     |
| IBAN*                         | FR76 3000 10                                  | 9412                          | 3456 7890      | 185                  |                  |
| BIC*                          | BDFEFRPPCCT                                   |                               |                | 3                    | 3 -Cliquer sur   |
|                               | en alaris d'identité barraire                 |                               |                | l                    | 'icône « + Ajou  |
| • Veamez joincre vo           |                                               |                               |                | T F                  | oour insérer le  |
|                               | ancaire"                                      |                               |                |                      | Cette pièce est  |
|                               |                                               |                               |                | O Ajouter            | obligatoire.     |
|                               |                                               |                               |                |                      |                  |
|                               |                                               |                               |                |                      |                  |
| Précédent                     |                                               |                               |                | nreeistrer Suivant @ | 1                |
|                               |                                               |                               |                |                      |                  |
|                               |                                               |                               |                |                      |                  |

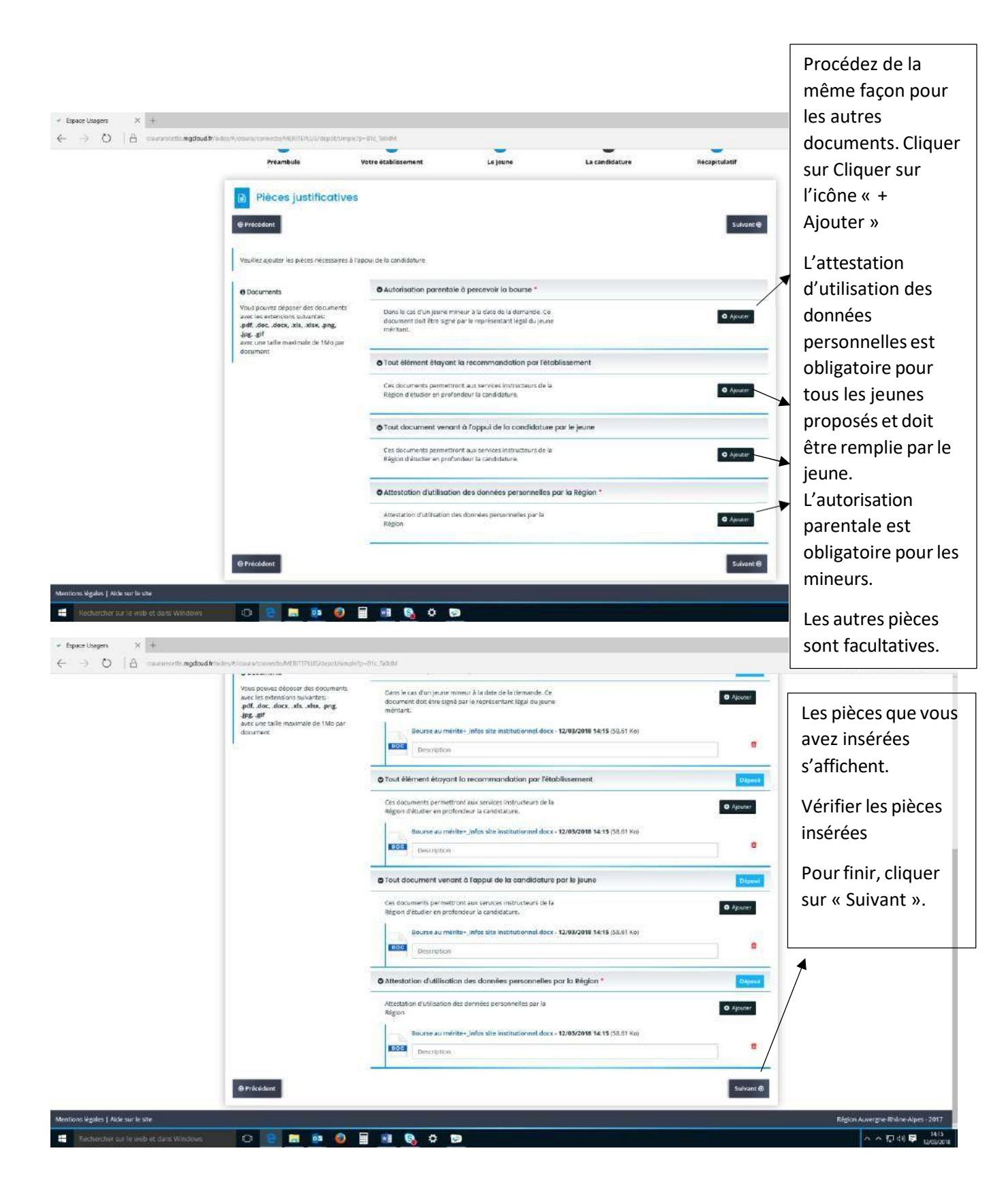

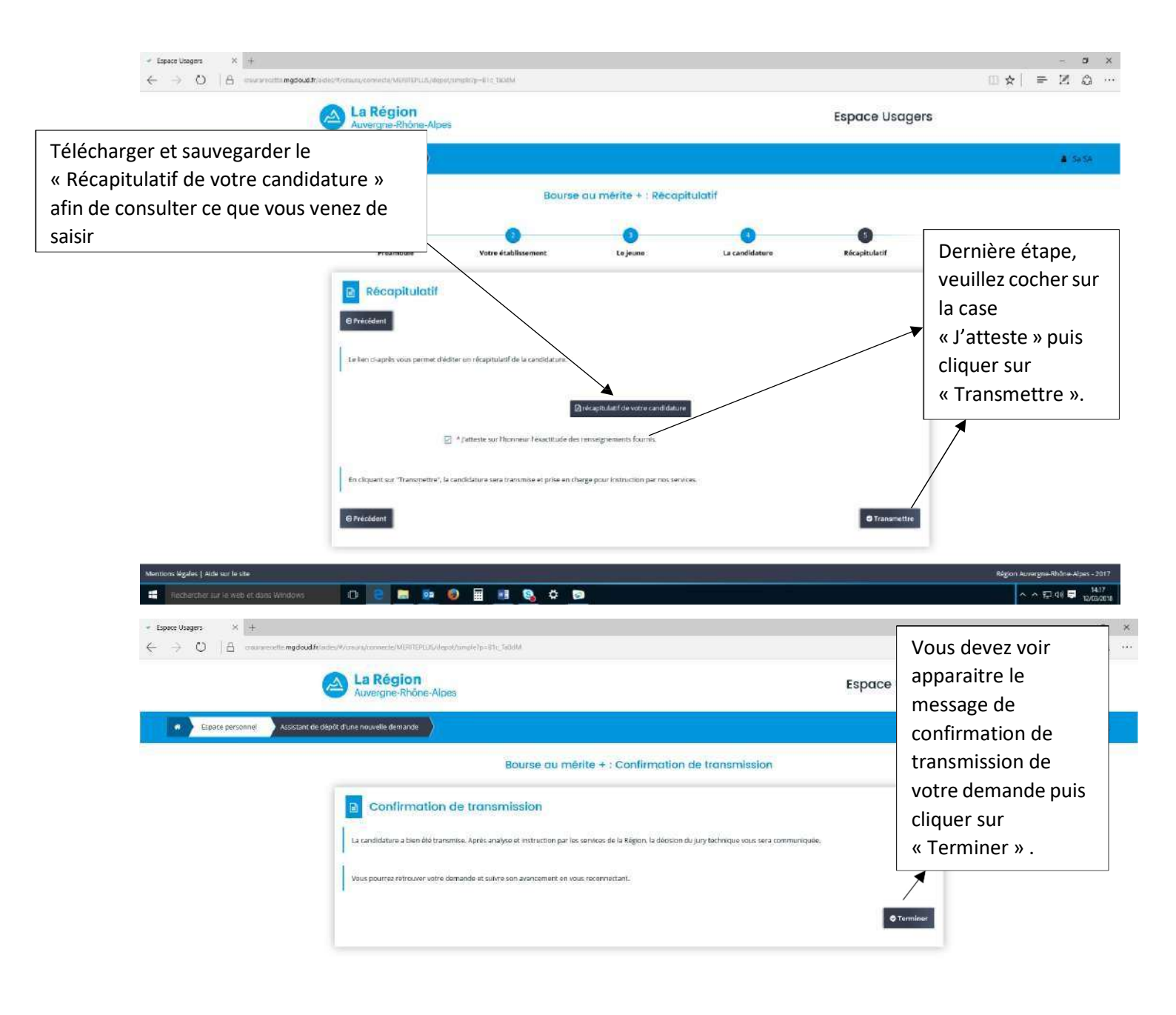

| Mentions legales   Aide sur le site   | Région Auvergre-Rhône-Alpes - 2017 |
|---------------------------------------|------------------------------------|
| Recharcher sur le web et dans Windows | <br>へ ヘ 切 印 1419<br>12,039/2018    |

## <u>V</u> – Dossier en cours de constitution

Si vous avez commencé à saisir des informations et que vous n'avez encore rien transmis, lorsque vous vous reconnecterez au site : attention il faudra cliquer sur « Suivre mes demandes » et non sur « Déposer une demande » car sinon vous risquez de créer plusieurs brouillons.

| <ul> <li>Espace Usagers × +</li> <li>← → O   A craumacenticung</li> </ul> | doud by a decay, your any connecting that board persons                                                                              | □ ☆                                    | × c -<br>• © N =                                         |
|---------------------------------------------------------------------------|----------------------------------------------------------------------------------------------------|----------------------------------------|----------------------------------------------------------|
|                                                                           | La Région<br>Auvergne-Rhône-Alpes                                                                                                    | Espace Usagers                         |                                                          |
| kspace personnel                                                          |                                                                                                    |                                        | 🌡 - Sa 58                                                |
|                                                                           | Espace personnel                                                                                                    |                                        |                                                          |
|                                                                           | Votre espace personnel : un accès rapide à votre structure, vos demandes d'aisée par thématique, vos fils de discussion Mes services |                                        |                                                          |
|                                                                           | Mes demandes d'aide                                                                                                    |                                        |                                                          |
|                                                                           | Sulvre mes demandes d'aide                                                                                                    | Cliquez sur » Suivre<br>mes demandes » | 2                                                        |
|                                                                           |                                                                                                    |                                        |                                                          |
|                                                                           |                                                                                                    |                                        |                                                          |
| Meritons légales   Aide sur le site                                       | wr 📧 🗈 📴 🥥 🗐 🔢 🍕 🗢 🖻                                                                                                    | piligian Aus                           | engne Rhône Alpes - 2017<br>^ 12 49 13 1411<br>05/03/201 |
| + Espace Usogers X +                                                      |                                                                                                    |                                        | - 0 X                                                    |
| ← → O 🗄 assessantiantia                                                   | La Région<br>Auverne Rhône-Alpes                                                                                                    | Espace Usagers                         | - 2 G ···                                                |
| Espuce personnel                                                          |                                                                                                    |                                        | A Se SA                                                  |
|                                                                           | Mes demandes d'aide                                                                                                    |                                        |                                                          |
|                                                                           | Selon le statut des demantles, vius pouver accèder à leur suivi, aux réponses aux sollicitetions et à l'avancement de leur palement. |                                        |                                                          |
|                                                                           | Bourse ou mérite + - 5o 5A                                                                                                    | The cours de coReldon                  |                                                          |

| En cours de création la 8 mars 2018 à 15049:21 | Cliquez sur      |
|------------------------------------------------|------------------|
|                                                | l'icône          |
|                                                | représentant un  |
|                                                | dossier, qui     |
|                                                | permet           |
|                                                | d'accéder au     |
|                                                | dossier en cours |
|                                                |                  |
|                                                |                  |

| Mentio | n légales   Aide sur le site          |     |       |             | Région Auvergne Hihône-Alpes - 2017 |
|--------|---------------------------------------|-----|-------|-------------|-------------------------------------|
| =      | Rechercher sur le web et dans Windows | 0 8 | 🛤 🐽 🤤 | ) 🗏 📑 💁 😜 🖻 | - 小日 40 間 1434<br>の5653066          |

### <u>VI</u> – Retourner sur l'outil pour déposer le relevé de notes du jeune

Vous devrez vous reconnecter début juillet (dès que vous êtes en possession du relevé de notes du jeune) sur l'outil dédié pour déposer le **relevé de notes** attestant de la réussite du jeune ou des jeunes à l'examen passé (Bac ou CAP ou BP).

Il faut se reconnecter avec votre identifiant et mot de passe de votre compte utilisateur pour déposer le diplôme obtenu par le jeune.

Sur le début juillet, un jury pré sélectionnera les candidatures des jeunes.

La confirmation de l'obtention de la bourse au mérite + se fera une fois le relevé de notes obtenu transmis à la Région.

**Attention** : Les relevés de note devront nous être transmis dès que possible et au plus tard avant fin octobre de l'année en cours. Sinon la bourse ne sera pas attribuée au(x) jeune(s).

En l'absence de transmission du document de réussite à l'examen passé avant fin **octobre**, la bourse ne sera pas attribuée au jeune.

| Especialperts Forments      Faper-Usagers     C A manufacture mode | s × +                                                                                              |                                                                                                    |                                        | a x |
|--------------------------------------------------------------------|----------------------------------------------------------------------------------------------------|----------------------------------------------------------------------------------------------------|----------------------------------------|-----|
|                                                                    | La Région<br>Auvergne-Rhône-Alpes                                                                  |                                                                                                    | Espace Usagers                         |     |
| Espace personnel                                                   |                                                                                                    |                                                                                                    | <b>4</b> Se                            | SP. |
|                                                                    |                                                                                                    | Espace personnel                                                                                                    |                                        |     |
|                                                                    | Votre espace personnel i un accès rapide à vot<br>Mes informations<br>Excés toto<br>20001527 00015 | re structure, voz šemandez dialde par thematique, vos fils de decussen           Image: Mess services           Image: Mess dermandes d'alde |                                        | _   |
|                                                                    | Lyste prvé<br>4 avenue Paul Césanne<br>6271 BiLLY<br>Modifià le 12 mars 2018 2                     | Déposer suns demande d'aide<br>Saivre mes demandes d'aide                                                                                    | Cliquer sur « Suivre<br>mes demandes » |     |
|                                                                    |                                                                                                    |                                                                                                    |                                        |     |

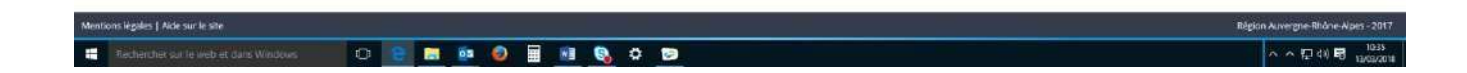

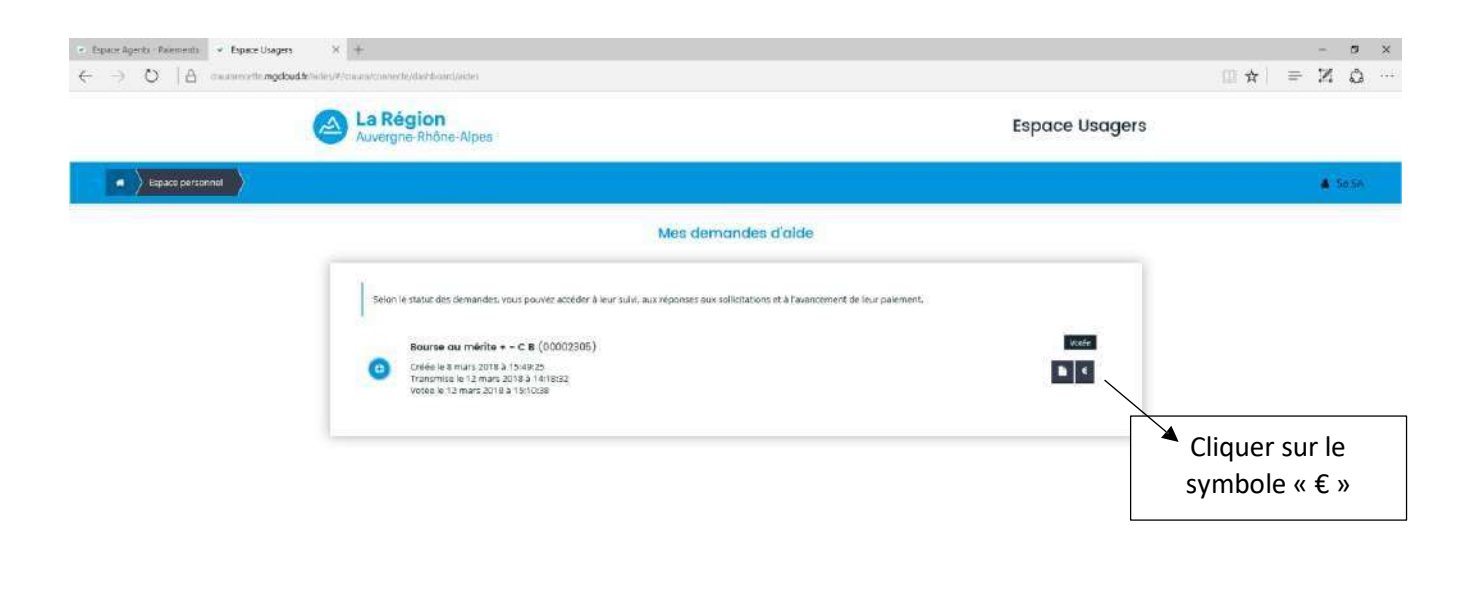

| 🛋 Nacharchar nar la wab ist Sama Windows; 10 2 🗃 🖏 🥥 🗃 📲 🎭 🗢 📚 | Menti | ons légalles   Alde sur le site         |   |  |            |   |   |   |   |   | Rigion Auvergne Rindne Alpes - 2017          |
|----------------------------------------------------------------|-------|-----------------------------------------|---|--|------------|---|---|---|---|---|----------------------------------------------|
|                                                                | -     | Recharcher sur le wob ist stans Windows | ¢ |  | <b>0</b> 2 | 0 | R | 6 | ø | 0 | · · · · □ 4) 司 10.37<br>· · · · □ 4) 司 10.37 |

Vous parvenez à l'écran ci-dessous et vous cliquez sur « Créer une demande de paiement ».

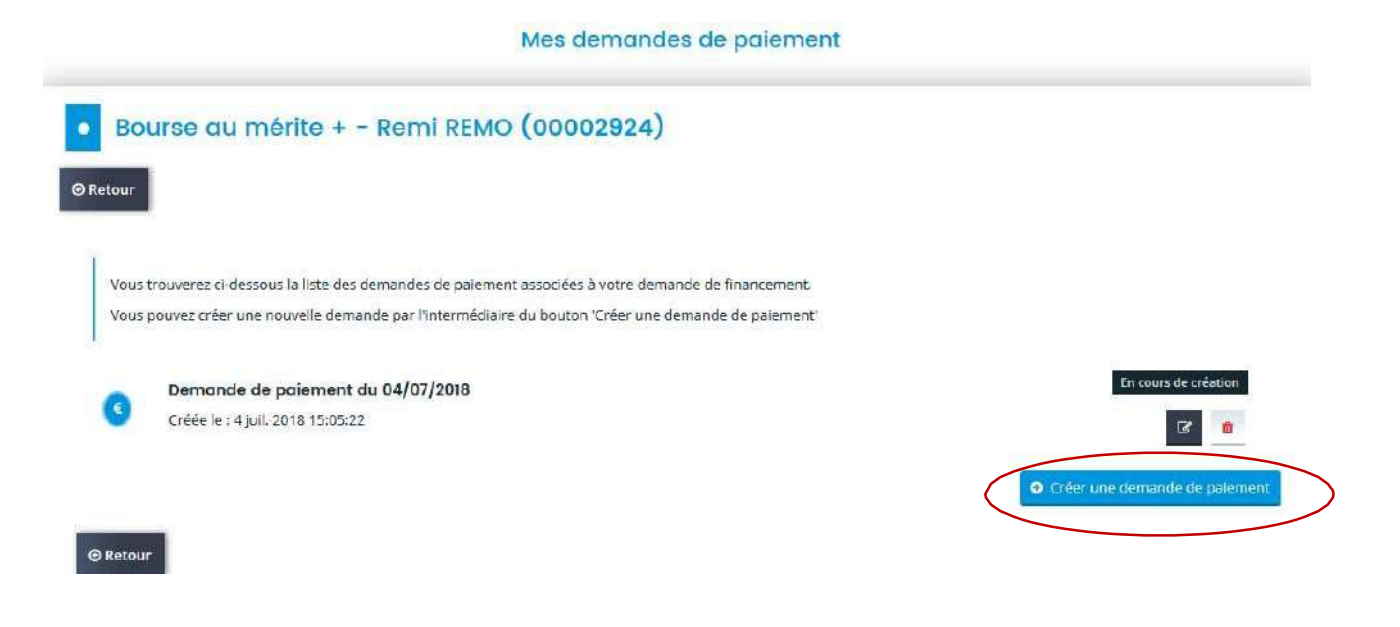

Vous parvenez à cet écran : cliquez sur « Suivant ».

| Domiciliation bancaire | 3<br>Pièces justificatives | Récapitulatif                                |
|------------------------|----------------------------|----------------------------------------------|
|                        |                            |                                              |
|                        |                            |                                              |
|                        | Domiciliation bancaire     | Domiciliation bancaire Pièces justificatives |

| Type de paiement 🔺                | - Votre choix - |  |
|-----------------------------------|-----------------|--|
| Montant demandé                   |                 |  |
| L'étude est terminée ?            | O Oui O Non     |  |
| Date réelle de fin de l'opération | e               |  |
| Commentaire                       |                 |  |
|                                   |                 |  |
|                                   |                 |  |
|                                   |                 |  |
|                                   |                 |  |

Dans le menu déroulant, sélectionnez « Versement unique »,

L'étude est terminée : OUI

#### Date : celle du jour

Puis cliquez sur « Suivant ».

Vous arrivez maintenant au justificatif : Vous devez ajouter le diplôme ou relevé de notes (relevé sur lequel est porté la mention ADMIS) du jeune que vous avez proposé

|                                                                    | 2                                             | 3                     | 4             |
|--------------------------------------------------------------------|-----------------------------------------------|-----------------------|---------------|
| Informations générales                                             | Domiciliation bancaire                        | Pièces justificatives | Récapitulatif |
| Pièces justificatives                                              | du paiement                                   |                       |               |
| édent                                                              |                                               |                       | Suivant @     |
|                                                                    |                                               |                       |               |
| z ajouter les plèces nécessaires à la                              | prise en compte de votre demande de palement. |                       |               |
| cuments                                                            | O Diplôme ou relevé de notes du diplô         | me *                  |               |
| oouvez seulement déposer des<br>nents avec les extensions<br>ites: | Diplôme ou relevé de notes du diplôme         |                       | • Ajouter     |
| ppt, .pptx, .doc, <mark>.</mark> docx, .xls,<br>.png, .jpg, .gif   | • Palavá d'Idantitá Panagira                  |                       |               |
|                                                                    |                                               | 15 17 07772           |               |
|                                                                    | Si le jeune a changé de RIB depuis la dema    | nde de l'aide         | • Ajouter     |

<u>Et éventuellement si et seulement si le jeune a changé de RIB depuis le printemps, joindre le</u> nouveau RIB du jeune en cliquant sur « Ajouter » (en effet il a pu changer depuis le dépôt de candidature, il doit donc être à jour). Nous rappelons que la bourse est versée sur le RIB du jeune qui doit avoir un compte courant en France.

|                                                                                                    | 9                                                       |                                      |               |
|----------------------------------------------------------------------------------------------------|---------------------------------------------------------|--------------------------------------|---------------|
| Informations générales                                                                                                    | Domiciliation bancaire                                  | Pièces justif <mark>ic</mark> atives | Récapitulatif |
| Pièces justificatives                                                                                                    | du paiement                                             |                                      |               |
| © Précédent                                                                                                    |                                                         |                                      |               |
| Veuillez ajouter les pièces nécessaires à la                                                                              | prise en compte de votre demande de paiement.           |                                      |               |
| Documents                                                                                                    | Oliplôme ou relevé de notes du dipl                     | ôme *                                |               |
| Vous pouvez seulement déposer des<br>documents avec les extensions<br>suivantes:<br>.pdf, .ppt, .pptx, .doc, .docx, .xls, | Diplôme ou relevé de notes du diplôme                   |                                      | I             |
| .xlsx, .png, .jpg, .gif                                                                                                   | CRelevé d'Identité Bancaire                             |                                      |               |
|                                                                                                    | Si le jeune a changé de RIB depuis la <mark>d</mark> em | nande de l'aide                      |               |

Puis, cliquez sur « Suivant ».

Vous arrivez sur le récapitulatif de votre demande de paiement. **Cochez bien la case** « Je certifie sur l'honneur... » et cliquez sur **«Transmettre ».** 

| IBAN : FR76 1680 7004 0081 7246 4619 221<br>BIC : CCBPFRPPGRE         |               |
|-----------------------------------------------------------------------|---------------|
| Relevé d'identité bancaire :<br>▲ schéma barr+,pdf                    |               |
| • Pièces                                                              |               |
| O Diplôme ou relevé de notes du diplôme                               | Déposée       |
| Diplôme ou relevé de notes du diplôme                                 |               |
| schéma bam+.pdf - 04/07/2018 15:23 (277.25 Ko)                        |               |
|                                                                       |               |
| Conditions Générales                                                  |               |
| ☑ * Je certifie sur l'honneur l'exactitude des informations fournies. |               |
|                                                                       |               |
| O Précédent                                                           | Transmettre 오 |

Vous parvenez à l'écran de confirmation de la transmission de la demande, cliquez sur « Terminer ».

| Confirmatio                                               | 1                                                                                                    |            |
|-----------------------------------------------------------|----------------------------------------------------------------------------------------------------|------------|
|                                                           |                                                                                                    | Terminer 🤊 |
| Votre demande a bien été t<br>Vous pourrez retrouver et s | insmise.<br>Vre l'avancement de votre demande en vous reconnectant sur ce site.                            |            |
| vous allez recevoir un cour                               | el de confirmation du dépôt de votre demande. Celui-ci vous présentera les prochaines étapes de son suivi. |            |

La demande de paiement est bien finalisée. La bourse sera ensuite traitée par la Région, pour versement au bénéficiaire.